# Ghid autentificare în doi paşi - Android / IOS

## Metoda II: Autentificare folosind aplicații de autentificare (Google Authenticator și Microsoft Authenticator)

## Configurarea aplicațiilor de autentificare

#### 1) Pentru telefonul mobil:

Pasul 1: Se instalează aplicația de autentificare pe telefon.

- Pentru Android aplicația se instalează la următoarele linkuri:
  Google Play: <u>Google Authenticator</u>, <u>Microsoft Authenticator</u>, etc.
- Pentru IOS aplicația se instalează se instalează la următoarele linkuri: App Store: <u>Google Authenticator</u>, <u>Microsoft Authenticator</u>, etc.

Pasul 2: Se accesează link-ul ACESTA

Pasul 3: Se apasă butonulSet up Authenticator application găsitîn partea dreaptă a paginii

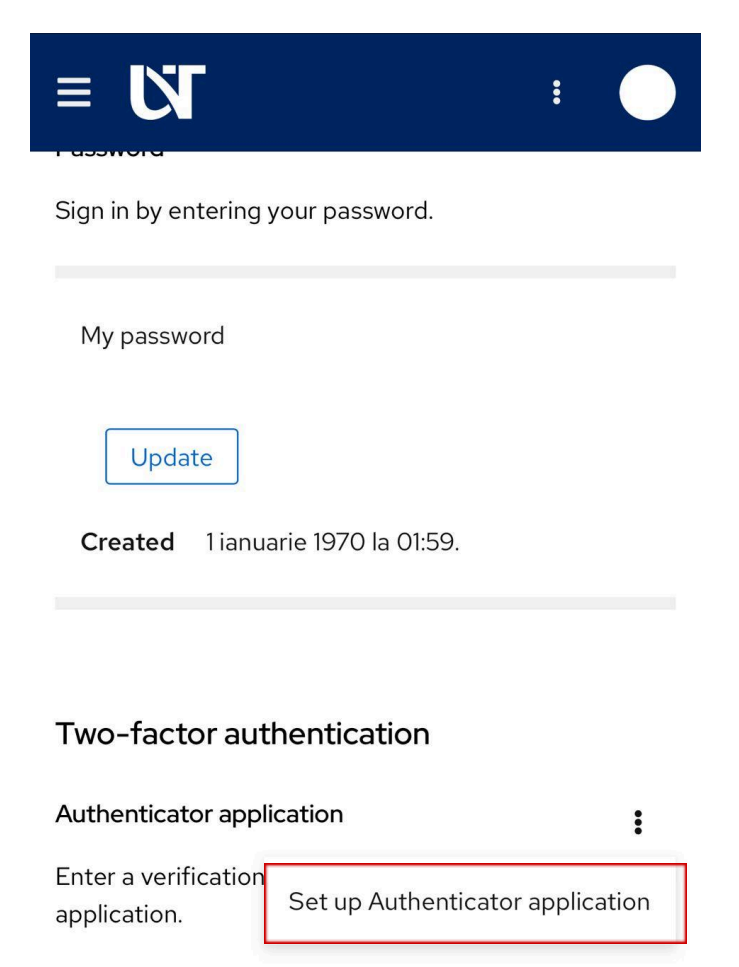

Authenticator application is not set up.

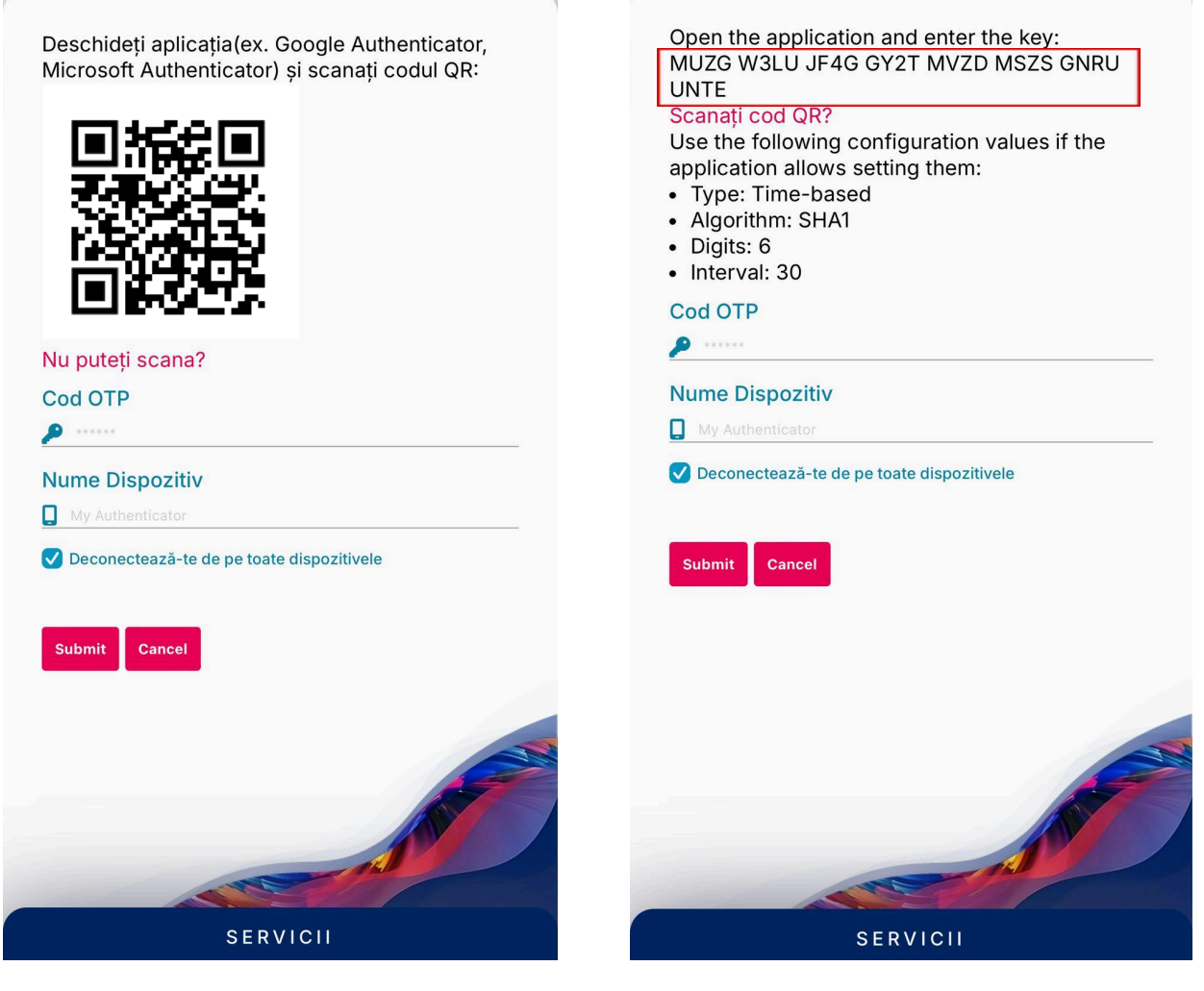

Pasul 3: Dacă folosiți dispozitivul mobil, apăsați butonul *Nu puteți scana?* vizibil în poza de mai sus. Pasul 4: Trebuie sa introduceți cheia generată în aplicația de autentificare.

Pasul 5: Tot în pagina de mai sus veți introduce codul OTP afișat în aplicație, respectiv numele dispozitivului pe care este instalată aplicația de autentificare.

#### 2) Pentru desktop

Se urmează Pasul 1 și Pasul 2 din versiunea pentru telefon mobil (pașii sunt aceiași).

**Pasul 3:** Veți fi redirecționat în pagina de mai jos, unde veți introduce **codul OTP** afișat în aplicație, respectiv **numele dispozitivului** pe care este instalată aplicația de autentificare.

**Observație:** Este mai ușor sa configurati aplicația de pe desktop deoarece trebuie doar să scanați **codul QR** 

După apăsarea butonului **Submit** configurarea aplicației a fost realizată cu succes și veți primi un mail de confirmare.

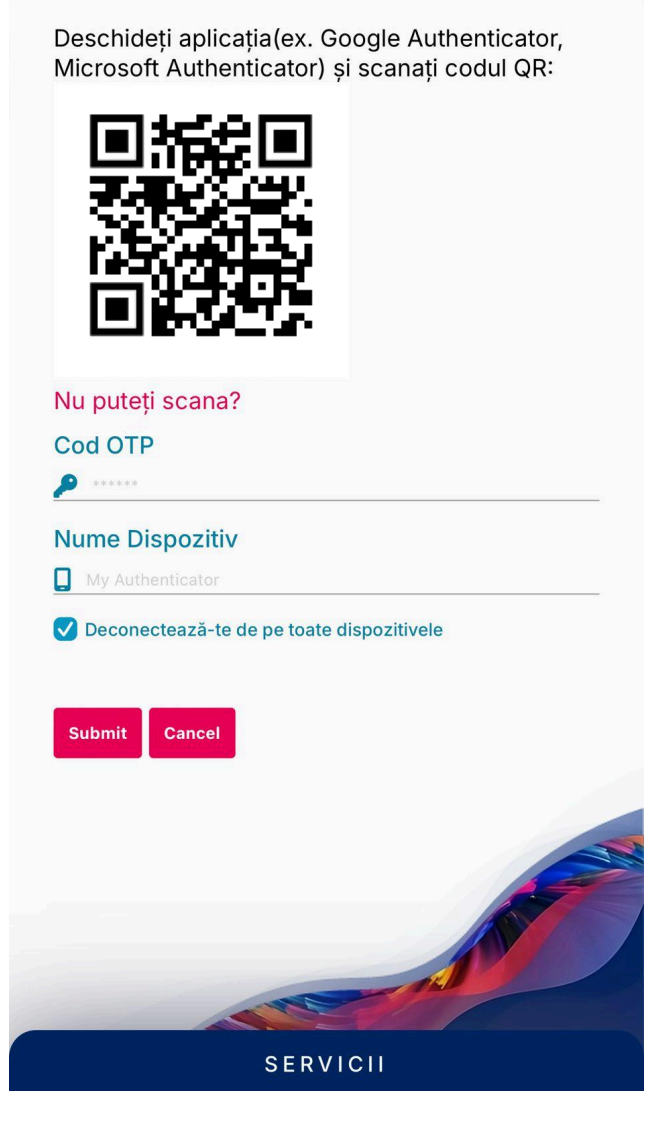

Codul QR